## CD/DVD/Datei Import zum Centricity Universal Viewer Zero Footprint

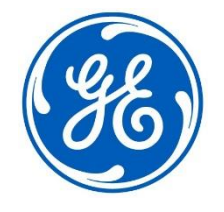

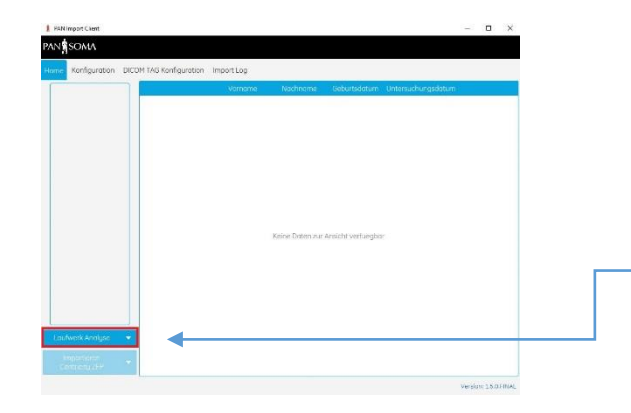

Erstellen Sie einen Import - Auftrag im Vetera.

Öffnen Sie den PanImport Client.

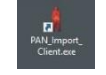

Wählen Sie die Schaltfläche Laufwerkanalyse an.

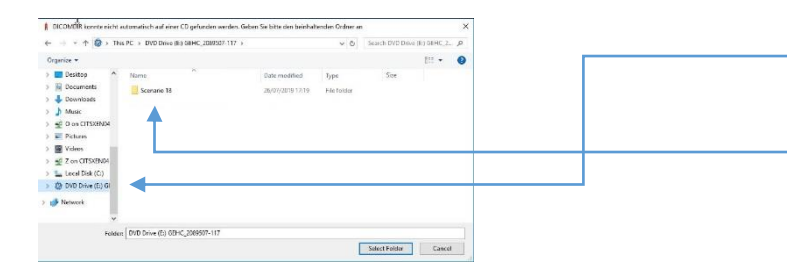

Wählen Sie im Fenster das CD-/DVD-Laufwerk/den Ordner an, aus dem Sie Dateien importieren möchten.

Anschließend markieren Sie den Ordner an, in dem die Studien enthalten sind und wählen die Schaltfläche Ordner auswählen an.

Alle Dateien in diesem Ordner werden nun in die Importoberfläche geladen.

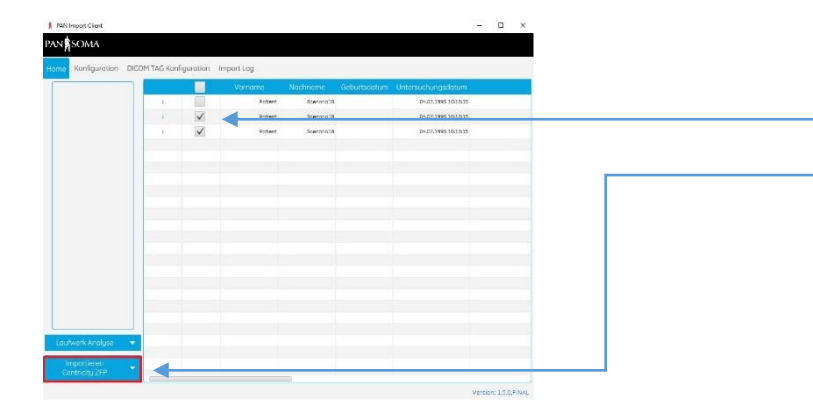

Hacken Sie alle Studien an, die Sie importieren möchten.

Klicken Sie auf die Schaltfläche Importieren Centricity ZFP.

Wenn der Import zum Abgleichen erfolgreich war, erhalten Sie die Meldung "Daten wurden erfolgreich versendet".

Die importieren Studien werden anschließen in der Liste grün markiert.

Kontrollieren Sie, ob die importierten Bilddaten im Centricity Universal Viewer Zero Footprint angezeigt werden und mit der KIS Order verknüpft sind.

Ist dies nicht der Fall, muss ein manueller Abgleich in der PanImport Administration durchgeführt werden.